## 广州市科协专家入库操作手册

1. 打开广州市科学技术协会官网(http://szkx.gzast.org.cn/), 点 击立即注册。

| Guangzhou Association For Science & Technology | 密码登录 验证码登录 |
|------------------------------------------------|------------|
| 用户登录                                           | 请输入账号或手机号  |
|                                                | 请输入密码      |
|                                                | 请输入验证码     |
| での<br>微信登录                                     | ○ 记住密码     |
|                                                | 立即登录       |
|                                                | 没有账号, 立即注册 |

2. 选择"专家注册"

请选择要注册的身份

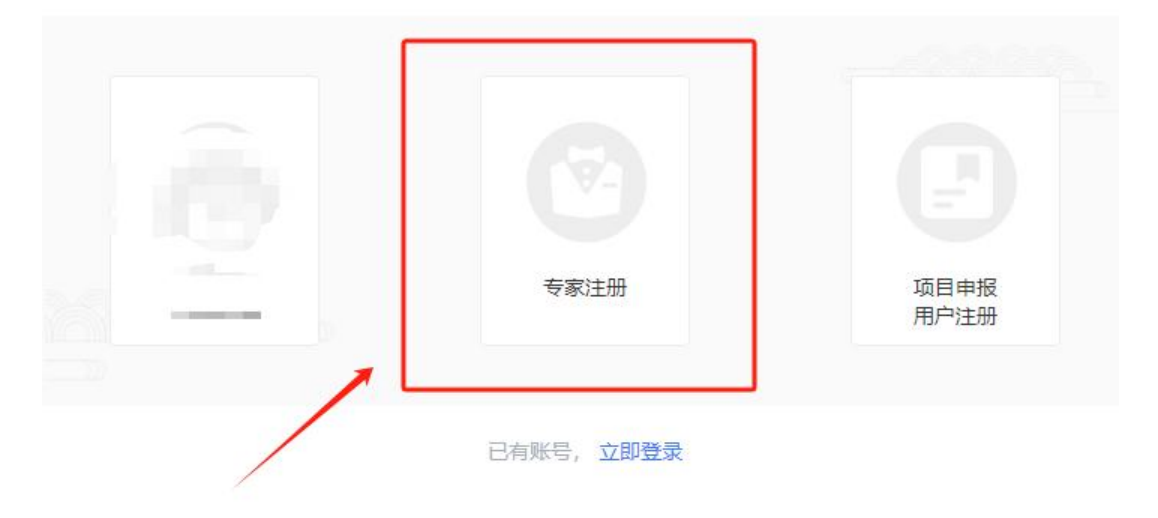

3. 按照指令要求填写手机号, 获取验证码, 填写完成后点击"注册"。

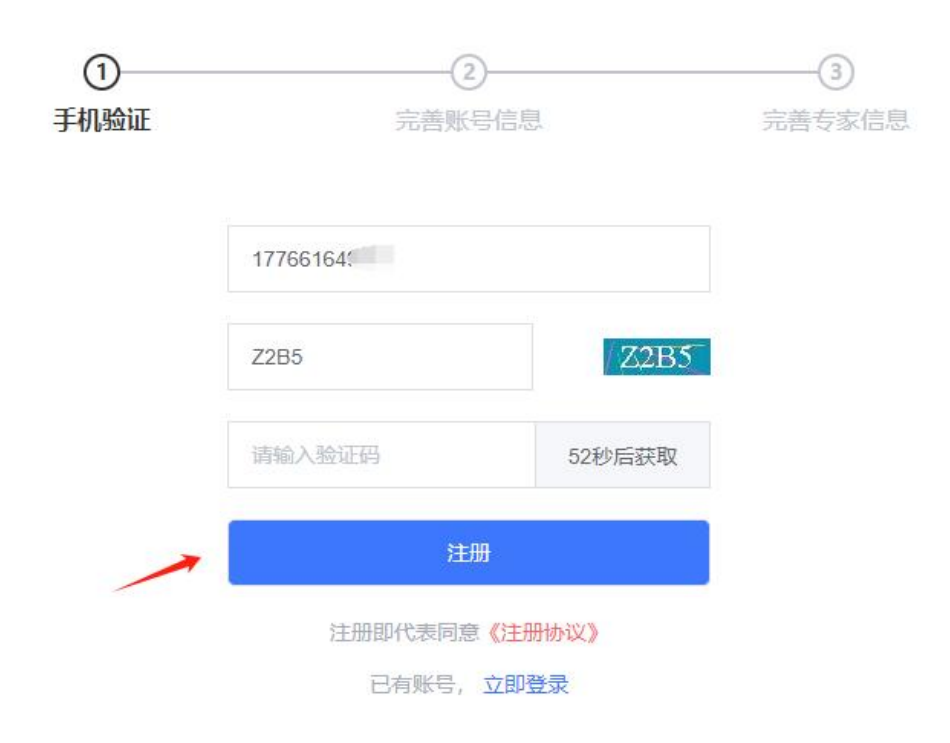

 点击注册按钮后,系统会自动跳转到完善账号信息页面,根据指示 输入"账号"、"密码"后点击"下一步",会自动跳转到完善专家信 息页。

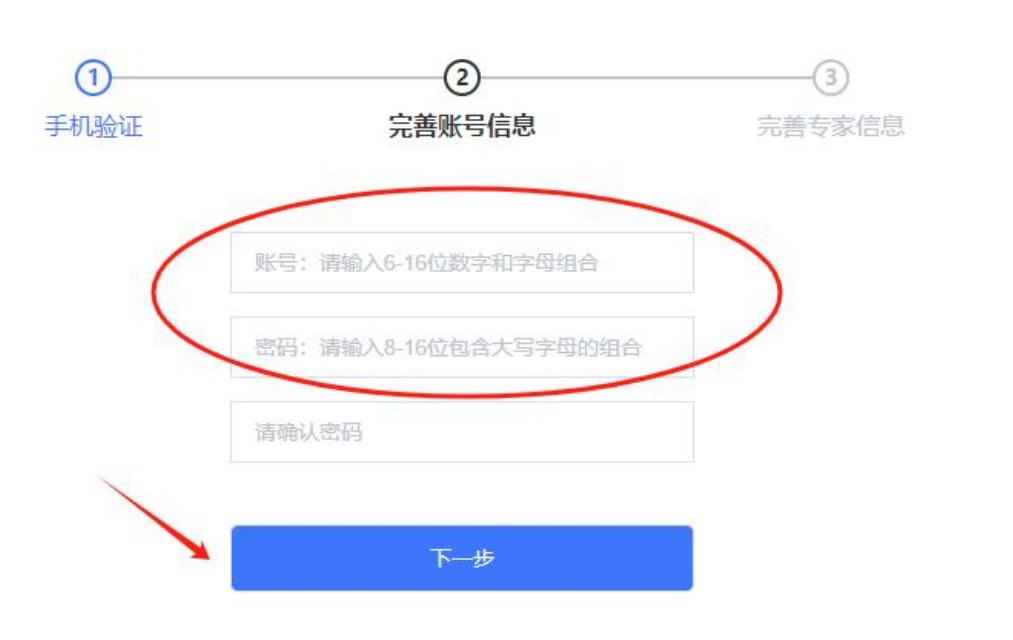

5. 根据指示完善专家信息(带"\*"为必填项)

| ①<br>手机验证 |         | (<br>完善 <mark>则</mark> | 3<br>账号信息 |               |   |
|-----------|---------|------------------------|-----------|---------------|---|
| 个人信息      | 1       |                        |           |               |   |
| 姓名        | 请输入姓名   |                        | *证件类型     | 请选择证件类型       | Y |
| 性别        | 请选择性别   | ×                      | *证件号码     | 请输入证件号码       |   |
| 民族        | 请选择民族   | ~                      | * 出生日期    | 世 选择日期        |   |
| 手机号码      | 17766'  |                        | * 国别或地区   | 请选择国别或地区      | ~ |
| 电子邮箱      | 请输入电子邮箱 |                        | *联系电话(办   | 请输入联系电话 (办公室) |   |
|           |         |                        | 公室)       |               |   |
| 受けます      | 请输入常住地区 | ~                      | * 详细地址    | 请输入详细地址       |   |

| * 学位     | 请选择学位               | ◇ * 学位授予时间 | 圖 请输入学位授予时间 |
|----------|---------------------|------------|-------------|
| * 学位授予国别 | 请选择学位授予国别或地区        | → * 学位授予单位 | 请输入学位授予单位   |
| 或地区      |                     | *入学时间      | 目 请输入入学时间   |
| * 毕业时间   | □ 请输入毕业时间           | * 学历       | 请选择学历       |
| * 是否科普名师 | 〇是〇百                |            |             |
| *专业领域    |                     |            |             |
| * 专家类别   | □ 专业技术类 □ 产业管理类 □ 科 | 科技战略研究类 财经 | 类 其他专家      |
| 新菇带带与农场  | 诸输λ 诉莽寺誉与奖而         |            |             |

| 工作主任         | 请输入工作单位                                                                    | * 工作开始时间                  | 目 请输入工作开始时间 |
|--------------|----------------------------------------------------------------------------|---------------------------|-------------|
| 工作国别或地<br>K  | 请选择工作国别或地区                                                                 | ◇ * 职务                    | 请输入职务       |
| 所属地区         | 请输入所属地区                                                                    | × 详细地址                    | 请输入详细地址     |
| 职称           | 请输入职称                                                                      | 选择 * 职称授予时间               | 圖 请输入职称授予时间 |
|              | 请输入职称系列                                                                    | * 职称名称                    | 请输入职称名称     |
| 职称系列         |                                                                            |                           |             |
| 职称系列<br>在职情况 | ○ 正式职工 ○ 博士后 ○ 双聘                                                          | 人员 〇 其他                   |             |
| 职称系列<br>在职情况 | <ul> <li>正式职工</li> <li>博士后</li> <li>双聘</li> <li>* 正式职工为与用人单位签订费</li> </ul> | 人员 〇 其他<br><期劳动合同,并由用人单位购 | 夹社保的职工      |

6. 填写完信息后按照提示要求上传"附件材料",材料提交完成后, 请勾选"同意专家入库承诺书"。

```
附件材料
              -
* 身份证复印件
说明:必传,身份证件复印件,限制上传一份,格式为png、jpg、jpeg、pdf,大小限制10M以内
                                                                     □ 添加附件
* 学历证明材料
说明:必传,最高学历证明材料,限制上传一份,格式为pdf,大小限制10M以内
                                                                     □添加附件
* 学位证明材料
说明:必传,学位证明材料限制上传一份,格式为pdf,大小限制10M以内
                                                                     🖻 添加附件
* 最高职称证书
说明:非必传,最高职称证书限制上传一份,格式为pdf,大小限制10M以内
                                                                     □添加附件
* 职称证明材料
                                                                     🖻 添加附件
说明:格式为png、jpg、jpeg、pdf,大小限制10M以内
* 单位审核证明 模板下载
说明:限制上传一份, 格式为png、jpg、jpeg、pdf, 大小限制10M以内

    励添加附件

* 获得荣誉和奖项
                                                                     □添加附件
说明:格式为png、jpg、jpeg、pdf,大小限制10M以内
* 专家类别相关证明材料
说明:请上传专家类别的相关证明材料,格式为png、jpg、jpeg、pdf,大小限制10M以内
 •具有副高级(含)以上职称,且作为项目(课题)负责人承担过近5年省级及以上科技计划项目(课题)证明材料
                                                                    面添加附件
 本人同意并遵守专家入库承诺书中所述内容
```

勾选专家入库承诺书后,页面会弹出"广州市科协专家库入库承诺
 函",查阅后请点击"确定"。

承诺函

## 广州市科协专家库入库承诺函

本人自愿申请加入广州市科协专家库,承诺有时间精力履行专家职责,能以独立身份参加广 州市科协相关评审或咨询等活动,且自愿遵守《广州市科协专家库管理办法》,并对提交的专家 入库信息和相关支撑材料真实性负责,并承诺如下:

1. 严格遵守国家法律、法规、规章制度和广州市科协相关工作规定,坚持原则,以客观、 公正、科学、严谨的态度对待,并按时按要求完成受托任务,不徇私舞弊;

2. 自觉遵守工作纪律、保密制度、回避制度和监督管理制度,不违规记录、复制、存储或 泄露所接触和知悉的技术秘密及商业秘密;

3. 严守廉洁自律,不私下联络利益方,不索取或接受不正当的财物或利益,不以专家库专家名义为自身或者其他第三方谋取不正当利益;

 严格遵守工作纪律,按时有效响应评审或咨询等活动组织方的邀请,非不可抗力因素, 不无故缺席;

5. 对所出具的意见和建议负责,并愿意承担因工作失误而引发的法律连带责任。

本人未接受审查调查,党纪政务处分或组织处理影响期已届满,无学术不端等不良记录, 未因专家评审或咨询受到党纪政务处分或处理,未因违反政治、组织、廉洁等党纪法规受到处理等。若违反上述承诺,本人自愿承担相应的法律责任。

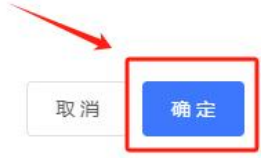

X

所有信息填写完成后,点击"提交"

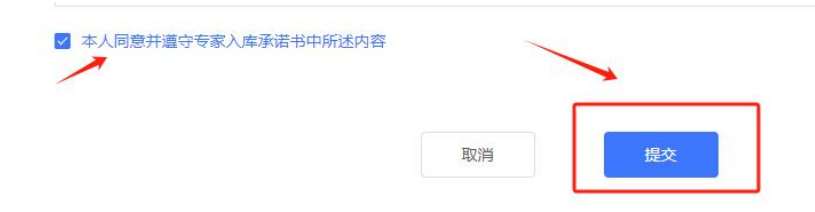

8. 提交完成后即可点击"返回登录"按钮,进行登录。

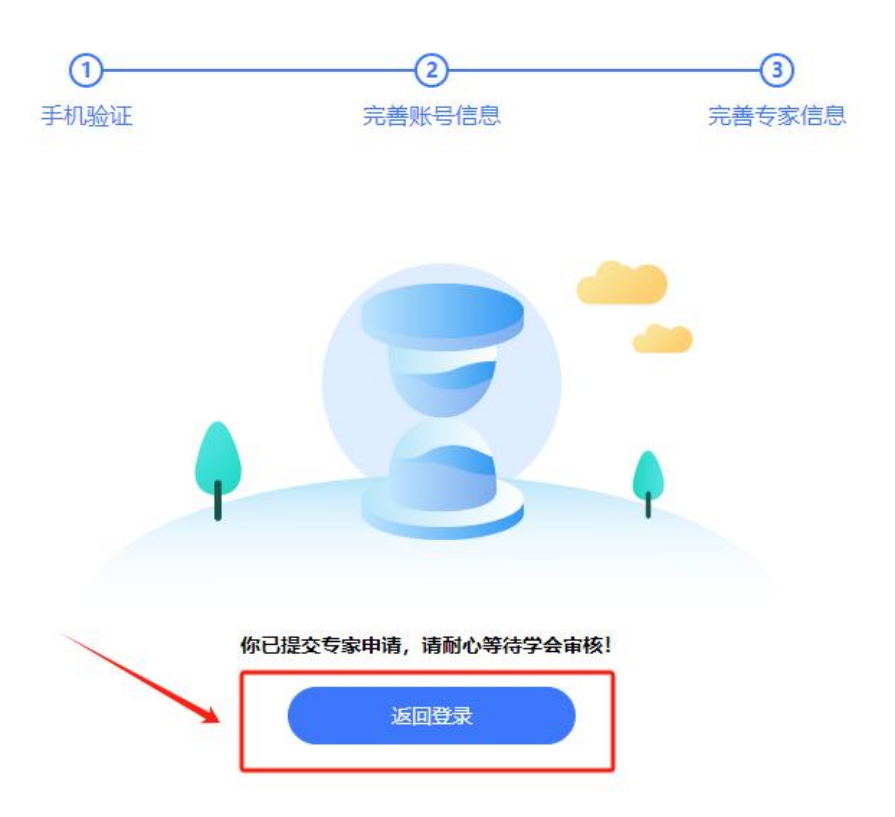

9. 返回登录页面后可选择"账号+密码"或"手机号+验证码"的方式登录。

| Gungzhou Association For Science & Technology | <b>密码登录</b> 验证码登录 |
|-----------------------------------------------|-------------------|
| 用户登录                                          | 请输入账号或手机号         |
|                                               | 请输入密码             |
|                                               | 请输入验证码 V2M9       |
| 微信登录                                          | ○ 记住密码            |
|                                               | 立即登录              |
|                                               | 没有账号,立即注册         |